## Introduction to the PDC Environment Radovan Bast

PDC Center for High Performance Computing & Department of Theoretical Chemistry and Biology, KTH Royal Institute of Technology, Stockholm

http://rbast.github.io/talks/pdc-env-2014/

## Thanks

- Slides are based on material by Izhar ul Hassan and Henric Zazzi.
- A. Turner, X. Guo, L. Axner, M. Filipiak, Best Practice Guide - Cray XE/XC (V4.1), 2013 (http://www.praceri.eu/Best-Practice-Guide-Cray-XE-XC-HTML).
- http://softwarecarpentry.org/v5/novice/shell/index.html

# Outline

- System architecture: Milner (CPU) and Zorn (GPU)
- System access
- Unix shell (bash)
- File systems and permissions
- Programming environment
- How to run programs
- Performance analysis and debugging
- How to get help

### Milner

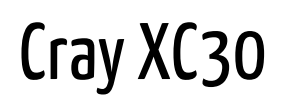

- Login node: milner.pdc.kth.se
- One computing cabinet
- 120 compute nodes
- 20 cores per node, divided between 2 sockets with 10 cores each
- Intel Ivy Bridge 10 core processors at 2.5 GHz
- 2400 compute cores
- Cray Aries interconnect
- One storage cabinet
- 12 service nodes
- Aggregate peak performance is 48 TF
- Aggregate compute memory is 3.75 TB (32 GB per node)
- Lustre file system with 150 TB
- HPC optimized Cray Linux Environment based on SuSE Linux

## Milner

- Blade with 4 nodes
- 20 cores per node
- Hyperthreading: up to 40 MPI processes per node (default)

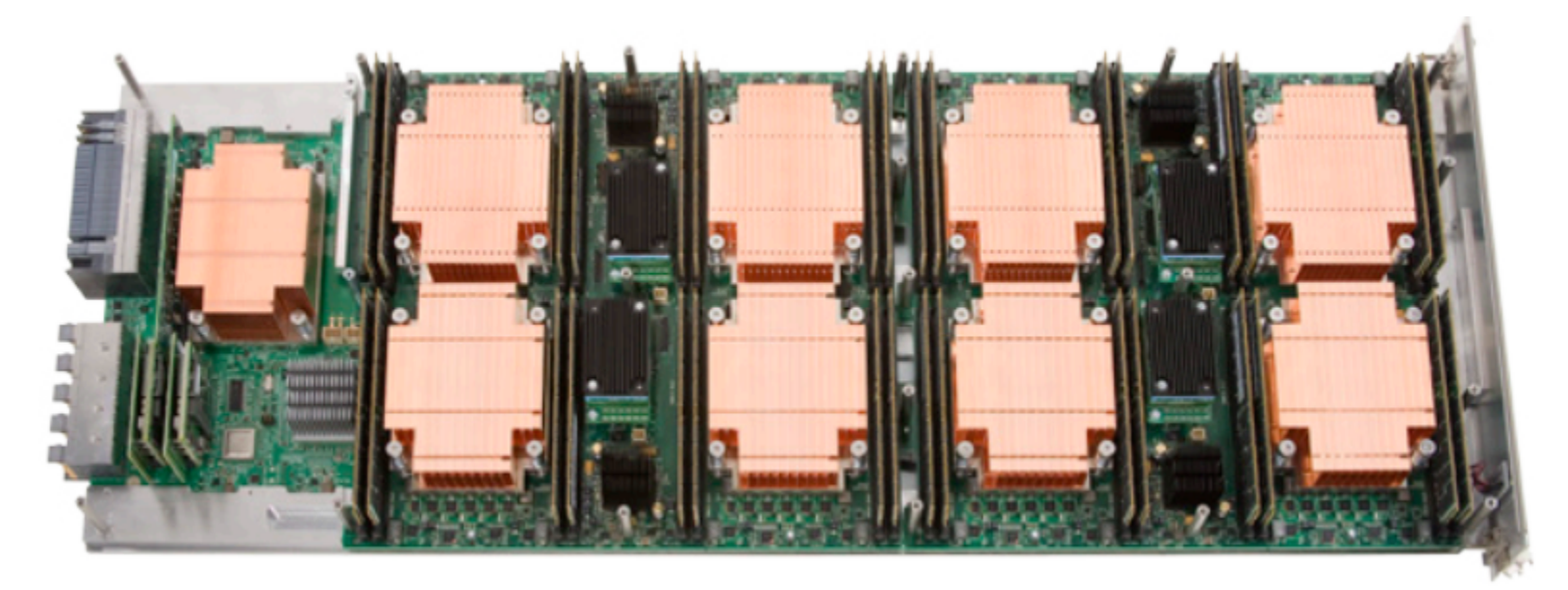

### Zorn

#### **GPU** cluster

- Login node: zorn.pdc.kth.se
- 8 Nodes with 92 GB RAM, 2 CPU Intel Xeon E5620 (Nehalem/Westmere), 3 NVIDIA Tesla M2090, Nvidia CUDA Toolkit V.5.5 (default queue)
- 1 Node with 48 GB RAM, 2 CPU Intel Xeon E5620 (Nehalem/Westmere), 1 NVIDIA Tesla K20, 1 NVIDIA Tesla C2050, Nvidia CUDA Toolkit V.5.5 ("kepler" queue)
- QDR Infiniband interconnect
- Lustre file system with 15 TB
- CentOS 6.5 derived from Red Hat Enterprise Linux

### System access

# System access

- PDC uses SSH together with Kerberos for authentication and login
- Kerberos protocol for authentication developed at MIT
- Non-US version developed at KTH
- Uses tickets to authenticate

#### Kerberos jargon

- **Ticket**: proof of identity encrypted with a secret key for the particular service requested (tickets have a lifetime)
- **Realm**: collection of resources that authenticate against a central user/service database
- Principal: unique identity to which Kerberos assigns tickets
- Key Distribution Center (KDC): service which stores encrypted secret keys

# Kerberos

- Avoids storing passwords locally or sending them over the internet
- Avoids re-typing passwords
- Involves a trusted 3rd-party
- Built on symmetric-key cryptography
- Offers less attack vectors than SSH with passwords
- Kerberos v5 software (Heimdal or MIT) needed to get Kerberos tickets
- Need kerberized SSH software that supports GSSAPI with KeyExchange
- For installation instructions see https://www.pdc.kth.se/resources/software/login-1

# Kerberos

#### Linux

- Installation: https://www.pdc.kth.se/resources/software/login-1/linux/
- Login

```
# without editing ~/.ssh/config
kinit --forwardable user@NADA.KTH.SE
ssh -o GSSAPIKeyExchange=yes -o GSSAPIAuthentication=yes \
    -o GSSAPIDelegateCredentials=yes user@machine.pdc.kth.se
# with editing ~/.ssh/config; see PDC web
kinit --forwardable user@NADA.KTH.SE
ssh user@machine.pdc.kth.se
# after editing krb5.conf (see PDC web) you can drop the realm
kinit user
ssh user@machine.pdc.kth.se
```

• It is convenient to insert the following into ~/.ssh/config:

# Hosts we want to authenticate to with Kerberos Host \*.kth.se \*.kth.se. # User authentication based on GSSAPI is allowed GSSAPIAuthentication yes # Key exchange based on GSSAPI may be used for server authentication GSSAPIKeyExchange yes

# Hosts to which we want to delegate credentials. Try to limit this to # hosts you trust, and were you really have use for forwarded tickets. Host \*.csc.kth.se \*.csc.kth.se. \*.nada.kth.se \*.nada.kth.se. \*.pdc.kth.se \*.pdc.kth.se. # Forward (delegate) credentials (tickets) to the server. GSSAPIDelegateCredentials yes # Prefer GSSAPI key exchange PreferredAuthentications gssapi-keyex,gssapi-with-mic

# All other hosts
Host \*

• For the configuration of krb5.conf, see https://www.pdc.kth.se/resources/software/login-1

# Kerberos

### Windows

- PuTTY (only PuTTY downloaded from this link works at PDC) https://www.pdc.kth.se/resources/software/login-1/windows/putty
- SecureCRT https://www.pdc.kth.se/resources/software/login-1/windows/securecrt
- We prefer PuTTY because we prefer to pay less license fees
- Another option is CygWin

# **Kerberized PuTTY**

Windows

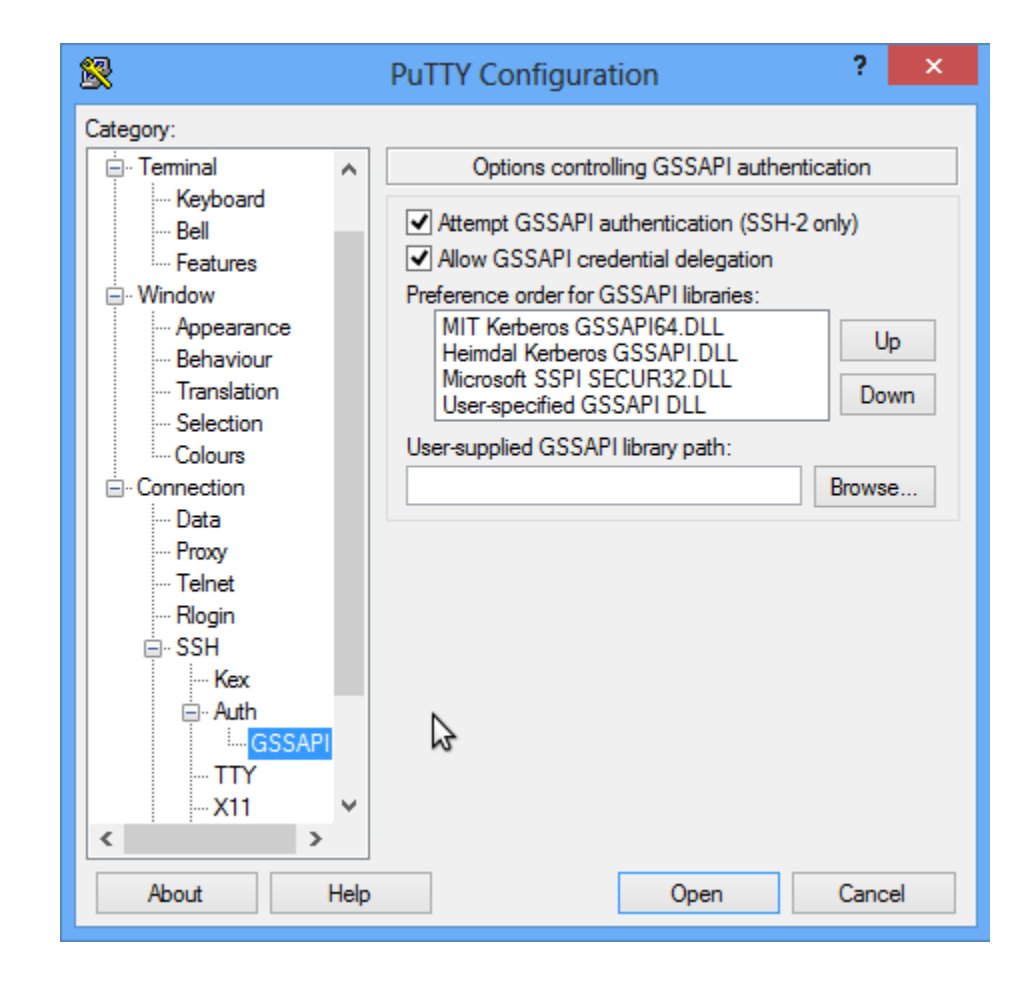

# Kerberos

#### Mac OS X

- Mac OS X Lion 10.7.2 and above come with Heimdal and kerberized SSH
- Mac OS X Snow Leopard comes with MIT Kerberos and kerberized SSH
- For configuration of see https://www.pdc.kth.se/resources/software/login-1/macintosh

# Working with Kerberos

# get a new forwardable ticket
kinit --forwardable user@NADA.KTH.SE

# list available tickets
klist

# destroy tickets
kdestroy

# change password
kpasswd

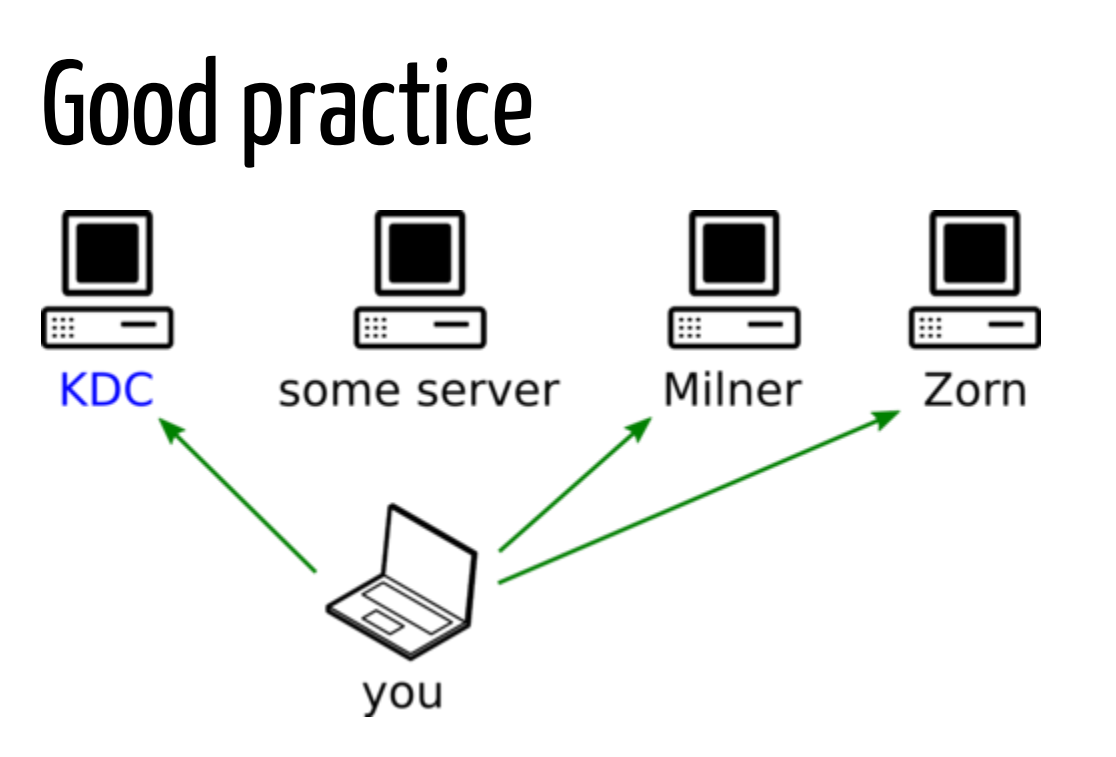

• Only type your password on your local machine that has an up-to-date OS and that you trust

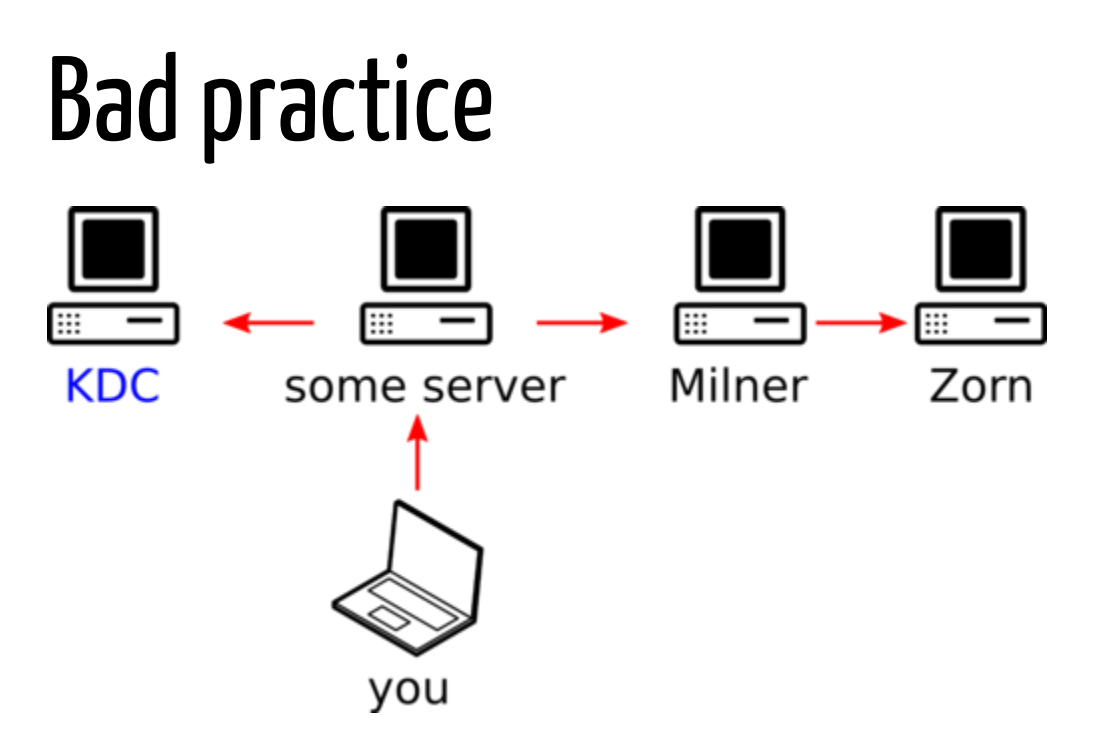

- Do not kinit on a remote machine
- PDC accounts cannot be shared

# Introducing the unix shell

# Introducing the unix shell

- We are greeted with a command-line interface (CLI)
- Teleported back to the 70ies

```
$ ssh user@milner.pdc.kth.se
Last login: Fri Aug 8 10:14:59 2014 from example.com
user@milner-login1:~> _
```

- CLI often more efficient than GUI
- High action-to-keystroke ratio (expense: terse and "cryptic")
- Creativity through pipelines
- System is configured with text files
- Calculations are configured and run using text files
- Good for working over network
- Good for reproducibility
- Good for unsupervised workflows

#### Bash: Files and directories

• Command pwd tells me where I am. After login I am in the "home" directory:

user@machine:~\$ pwd /afs/pdc.kth.se/home/u/user

• I can change the directory with cd:

```
user@machine:~$ cd tmp/talks/
user@machine:~/tmp/talks$ pwd
/afs/pdc.kth.se/home/u/user/tmp/talks
```

- I can go one level up with cd ..
- List the contents with ls -l:

```
user@machine:~/tmp/talks$ ls -l
total 237
drwx----- 3 user csc-users 2048 Aug 17 15:21 img
-rw----- 1 user csc-users 18084 Aug 17 15:21 pdc-env.html
-rw------ 1 user csc-users 222051 Aug 17 15:22 remark-latest.min.js
```

• Files and directories form a tree:

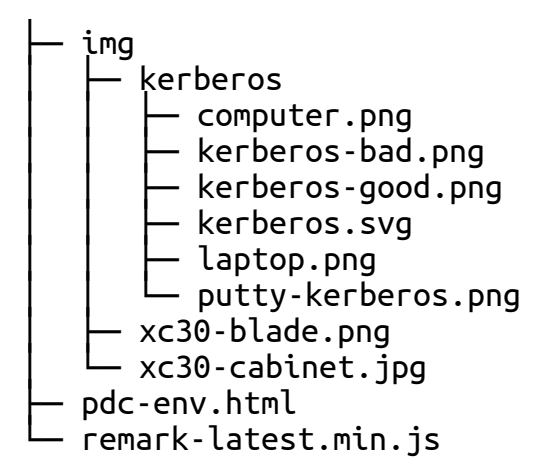

• We can explore the tree with Ls, and cd:

```
user@machine:~/tmp/talks$ ls -l img/
total 343
drwx----- 2 user csc-users 2048 Aug 17 15:21 kerberos
-rw----- 1 user csc-users 310579 Aug 17 15:21 xc30-blade.png
-rw------ 1 user csc-users 37812 Aug 17 15:21 xc30-cabinet.jpg
```

• All these commands bring you back to home:

```
$ cd $HOME
$ cd ~
$ cd
$ cd /afs/pdc.kth.se/home/u/user
```

#### Bash: Creating directories and files

• We create a new directory called "results" and change to it:

\$ mkdir results
\$ cd results

#### Creating and editing files

• Easy but not powerful:

\$ nano draft.txt

• More powerful: Emacs or Vi(m):

```
$ emacs draft.txt
$ vi draft.txt
$ vim draft.txt # this is Vi "improved"
```

#### Copying, moving, renaming, and deleting

```
# copy file
$ cp draft.txt backup.txt
# recursively copy directory
$ cp -r results backup
# move/rename file
$ mv draft.txt draft 2.txt
# move/rename directory
$ mv results backup
# move directory one level up
$ mv results ..
# remove file
$ rm draft.txt
# remove directory and all its contents
$ rm -r results
```

• From the Unix point of view, deleting is forever!

#### Bash: History and tab completion

• From the Unix point of view, deleting is forever!

\$ history

```
1860 vi /home/user/devel/gpunch/src/twoints/EriBlock.cpp
1861 cd ..
1862 git grep GenPrimSSSD
1863 vi src/twoints/EriBlock.h
1864 find . | grep SSSD
1865 vi ./src/twoints/GenPrimSSSD.h
1866 git pull
1867 cd build/
1868 make -j12
```

• Commands are numbered, I can repeat a command by number:

**!**1864

• Use the tab key for tab completion

#### Bash: Finding things

• Extract lines which contain an expression with grep:

```
# extract all lines that contain "fixme"
$ grep fixme draft.txt
```

• Unix commands have many options/flags - examine them with man:

\$ man grep

- Another useful command is apropos try it
- Find files with find:
- \$ find ~ | grep lostfile.txt
  - We can pipe commands and filter results with |

\$ grep energy results.out | sort | uniq

#### Bash: Redirecting output

• Redirect output to a file:

\$ grep energy results.out | sort | uniq > energies.txt

• Append output to a file:

\$ grep dipole results.out | sort | uniq >> energies.txt

• Print contents of a file to screen:

\$ cat results2.txt

• Append contents of a file to another file:

\$ cat results2.txt >> results\_all.txt

#### Bash: Writing shell scripts

```
#!/usr/bin/env bash
# here we loop over all files that end with *.out
for file in *.out; do
    echo $file
    grep energy $file
done
```

• We make the script executable and execute it:

```
# make it executable
$ chmod u+x my_script
# run it
$ ./my script
```

#### Bash: Passing arguments to scripts

#!/usr/bin/env bash

echo \$1 echo \$2 echo \$3 \$2 \$1

- Arguments are numbered with \$1, \$2, \$3, etc.
- We can now call the script with:

\$ ./my\_script foo bar raboof

foo bar raboof bar foo

# File systems and permissions

# File systems at PDC

- AFS (Andrew File System)
  - distributed
  - $\circ$  global
  - backup
- Lustre (Linux cluster file system)
  - $\circ$  distributed
  - high-performance
  - no backup

## AFS

- Andrew File System
- Named after the Andrew Project (Carnegie Mellon University)
- Distributed file system
- Homogeneous, location-transparent file name space
- Security and scalability
- Accessible "everywhere" (remember that when you make your files readable/writeable!)
- Access via Kerberos tickets and AFS tokens
- Your PDC home directory is located in AFS, example:

#### /afs/pdc.kth.se/home/u/user

• OldFiles mountpoint (created by default) contains a snapshot of the files as they were precisely before the last nightly backup was taken.

/afs/pdc.kth.se/home/u/user/OldFiles

• By default you get a very limited quota (0.5 GB) but you can ask for more

# **AFS permissions**

• You probably know about Unix file permissions (chown, chmod):

-rw-r--r-- 1 user csc-users 3153 Feb 20 11:04 intro\_pdc.rst -rw-r--r-- 1 user csc-users 175 Feb 16 20:50 Makefile

• AFS permissions work differently:

```
$ fs listacl
Access list for . is
Normal rights:
    user:remote-users rlidwka
    system:anyuser l
    user rlidwka
```

- Google "AFS ACL" to find out how to change permissions.
- Example: give user "alice" read permissions for the current directory:

\$ fs setacl . alice read

• Always remember that AFS is global.

## Lustre

- Parallel distributed file system
- Large-scale cluster computing
- High-performance
- /cfs/milner
- /cfs/zorn
- Unix permissions
- Not global

# **Overview:** PDC storage

- /afs
  - Home
  - Small, quota
  - Backup
  - AFS permissions
  - Not good for temporary job files
- /cfs
  - $\circ~$  Large, no quota (but please be considerate and do not fill up the disk)
  - No backup
  - Unix permissions
  - Good for temporary job files
  - Submit jobs from /cfs

# Programming environment

# Working with modules

- At PDC we use the module environment.
- Modules are used to load specific software into your environment.

```
# list all available modules
$ module avail
# show information about a module
$ module show fftw/3.3.0.4
# load a module
$ module load fftw/3.3.0.4
# list currently loaded modules
$ module list
# swap modules
$ module swap PrgEnv-cray PrgEnv-intel
# unload module
$ module unload fftw/3.3.0.4
```

\$ module list # on Milner

```
Currently Loaded Modulefiles:
```

```
1) modules/3.2.6.7
 2) nodestat/2.2-1.0501.47138.1.78.ari
 3) sdb/1.0-1.0501.48084.4.48.ari
 4) alps/5.1.1-2.0501.8471.1.1.ari
 5) MySQL/5.0.64-1.0000.7096.23.2
 6) lustre-cray ari s/2.4 3.0.80 0.5.1 1.0501.7664.12.1-1.0501.14255.11.3
 7) udreg/2.3.2-1.0501.7914.1.13.ari
 8) ugni/5.0-1.0501.8253.10.22.ari
 9) gni-headers/3.0-1.0501.8317.12.1.ari
10) dmapp/7.0.1-1.0501.8315.8.4.ari
11) xpmem/0.1-2.0501.48424.3.3.ari
12) hss-llm/7.1.0
13) Base-opts/1.0.2-1.0501.47945.4.2.ari
14) craype-network-aries
15) craype/2.04
16) cce/8.2.3
17) cray-libsci/12.1.3
18) pmi/5.0.1-1.0000.9799.94.6.ari
19) rca/1.0.0-2.0501.48090.7.46.ari
20) atp/1.7.1
21) PrgEnv-cray/5.1.29
22) cravpe-ivybridge
23) cray-mpich/6.2.1
24) slurm
25) openssh/5.3p1-with-pam-gsskex-20100124
26) openafs/1.6.6-3.0.80-0.5.1 1.0501.7664-cray ari s
27) heimdal/1.5.2
```

28) snic-env/1.0.0

- Modules take care of setting proper environment variables.
- The module system does nothing which you could not do by setting environment variables by hand, but you probably want the help of the modules system.

\$ module show fftw/3.3.0.4

/opt/cray/modulefiles/fftw/3.3.0.4:

```
setenv
               FFTW VERSION 3.3.0.4
setenv
               CRAY FFTW VERSION 3.3.0.4
               FFTW DIR /opt/fftw/3.3.0.4/sandybridge/lib
setenv
               FFTW_INC /opt/fftw/3.3.0.4/sandybridge/include
setenv
prepend-path
                 PATH /opt/fftw/3.3.0.4/sandybridge/bin
                 MANPATH /opt/fftw/3.3.0.4/share/man
prepend-path
prepend-path
                 CRAY LD LIBRARY PATH /opt/fftw/3.3.0.4/sandybridge/lib
               PE FFTW REQUIRED PRODUCTS PE MPICH
setenv
prepend-path
                 PE PKGCONFIG PRODUCTS PE FFTW
               PE FFTW TARGET sandybridge sandybridge
setenv
               PE FFTW TARGET x86 64 x86 64
setenv
               PE FFTW TARGET interlagos interlagos
setenv
```

• • •

# Compiling code on Milner

- Available compiler sets: Cray, GNU, and Intel
- By default, the Cray compiler set is loaded
- We want you to use the Intel compiler
- Use module swap to switch to Intel

```
# select Intel
```

```
$ module swap PrgEnv-cray PrgEnv-intel
```

- Module cray-libsci provides BLAS, LAPACK, BLACS, and SCALAPACK
- Module cray-mpich provides MPI
- On Cray we compile using compiler wrappers: ftn, cc, and CC

Using compiler wrappers on Milner

#### • Fortran

\$ gfortran [flags] source.F90 # wrong \$ ifort [flags] source.F90 # wrong # correct \$ ftn [flags] source.F90

#### • C

\$ gcc [flags] source.c # wrong \$ icc [flags] source.c # wrong

#### # correct \$ cc [flags] source.c

• C++

\$ g++ [flags] source.cpp # wrong \$ icpc [flags] source.cpp # wrong # correct \$ CC [flags] source.cpp

• Same wrappers for MPI and sequential code

Advice for portability: protect MPI code with the preprocessor

```
program hello
   implicit none
#ifdef ENABLE MPI
   include 'mpif.h'
#endif
   integer :: irank, num proc, ierr, tag
#ifdef ENABLE MPI
   integer :: status(MPI STATUS SIZE)
   call MPI INIT(ierr)
   call MPI COMM SIZE(MPI COMM WORLD, num proc, ierr)
   call MPI COMM RANK(MPI COMM WORLD, irank, ierr)
#else
   irank = 0
   num_proc = 1
#endif
   print *, 'rank ', irank, 'out of', num proc, 'proc'
#ifdef ENABLE MPI
   call MPI FINALIZE(ierr)
#endif
end program
```

\$ ftn -DENABLE\_MPI source.F90

#### Compiling **OpenMP** code on Milner

#### • Intel

\$ ftn -openmp source.F90

- \$ cc -openmp source.c \$ CC -openmp source.cpp

#### • Cray

- \$ ftn -h omp source.F90
- \$ cc -h omp source.c
- \$ CC -h omp source.cpp

#### • GNU

- \$ ftn -fopenmp source.F90
- \$ cc -fopenmp source.c
- \$ CC -fopenmp source.cpp

# How about math libraries?

- Cray will automatically link to BLAS, LAPACK, BLACS, and SCALAPACK
- No need to worry about that

#### Compiling CUDA code on Zorn

• Zorn uses the module system as well

```
# check available modules
$ module avail
# load the CUDA kit
$ module load cuda/5.5
# compile the source
$ nvcc mysource.cc
```

• No compiler wrappers for Fortran/C/C++. Sources are compiled in the "traditional" way.

### How to run programs

# How to run programs

- After login we are on the login node
- A login node is for submitting jobs, editing files, and compiling small programs
- We never run calculations interactively on the login node
- We want balanced load of the resources
- Fair share according to time allocations
- Rather we use a queuing/batch system

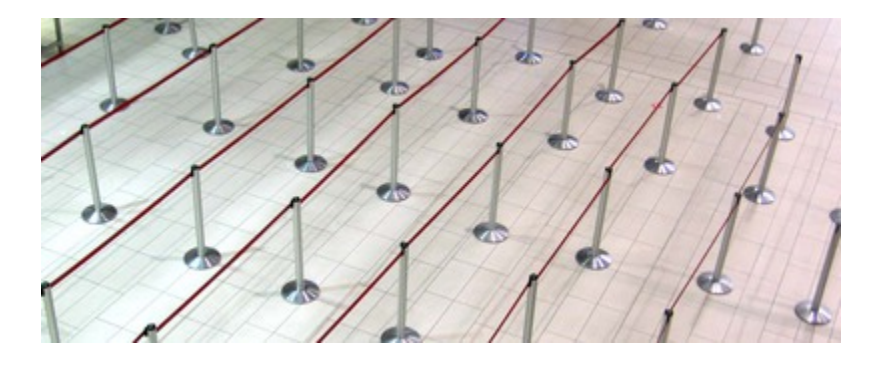

- Only persons/groups belonging to a Charge Account Category (CAC; in other words time allocation) can submit
- You belong to the CAC "summer-2014" with 8000 node hours

# Queuing systems at PDC

#### Milner

- Slurm
- Either submit a batch script
- Or book an interactive node just for you

#### Zorn

- TORQUE/Moab/PBS
- Can only submit a batch script
- Cannot book an interactive node

### Slurm (Milner)

```
# submit the job
$ sbatch script.slurm
# see information about all your jobs
$ squeue -u $USER
# remove or stop a job
$ scancel [jobid]
```

### PBS (Zorn)

# submit the job
\$ qsub script.pbs
# see information about all your jobs
\$ qstat -u \$USER
# remove or stop a job
\$ qdel [jobid]

### Example Slurm job script (Milner)

```
#!/bin/bash --login
# name of the job
#SBATCH -J my job
# wall-clock time given to this job (20 minutes)
#SBATCH -t 00:20:00
# number of nodes
#SBATCH -N 2
# number of MPI processes per node (the following is actually the default)
#SBATCH --ntasks-per-node=40
# number of MPI processes
#SBATCH -n 80
#SBATCH -o stdout.txt
#SBATCH -e stderr.txt
# run the executable named my exe
# and write the output to my output
cd $SLURM_SUBMIT_DIR
aprun -n 80 ./my exe > my output 2>&1
```

• In this case the job script is a Bash script but it can be Python or Perl instead

#### Running with or without hyperthreading

- Hyperthreading is on by default on Milner
- System sees 40 "logical" cores per node but only 20 physical cores are present
- You can turn hyperthreading off
- This is important if you study performance

```
# no hyperthreading
# a node appears as 20 cores
$ aprun -j 1 [other flags] [program]
# hyperthreading enabled (this is the default)
# a node appears as 40 cores
$ aprun -j 2 [other flags] [program]
```

#### OpenMP usage

#### • With hyperthreading

#!/bin/bash --login

#SBATCH -J my\_job
#SBATCH -t 00:20:00
#SBATCH -N 1
#SBATCH -n 40
#SBATCH -o stdout.txt
#SBATCH -e stderr.txt

export OMP\_NUM\_THREADS=40

cd \$SLURM\_SUBMIT\_DIR
aprun -j 2 -n 1 -N 1 -d \$OMP\_NUM\_THREADS ./my\_exe > my\_output

#### OpenMP usage

#### • Without hyperthreading

#!/bin/bash --login

#SBATCH -J my\_job
#SBATCH -t 00:20:00
#SBATCH -N 1
#SBATCH -n 20
#SBATCH -o stdout.txt
#SBATCH -e stderr.txt

export OMP\_NUM\_THREADS=20

cd \$SLURM\_SUBMIT\_DIR
aprun -j 1 -n 1 -N 1 -d \$OMP\_NUM\_THREADS ./my\_exe > my\_output

### Booking an interactive node (Milner only)

• You can request an interactive node with salloc:

\$ salloc

salloc: Granted job allocation 21223

- Then you get a node for interactive use.
- You can log out with exit:

\$ exit

```
salloc: Relinquishing job allocation 21223
salloc: Job allocation 21223 has been revoked.
```

### Example PBS job script (Zorn)

```
#!/bin/bash --login
# name of the job
#PBS -N my_job
# wall-clock time given to this job (20 minutes)
#PBS -l walltime=00:20:00
# number of nodes
#PBS -l nodes=1
#PBS -o stdout.txt
#PBS -e stderr.txt
# run the executable named my_exe
cd $PBS_0_WORKDIR
./my_exe > my_output
```

### Important note

Submit all jobs from /cfs

# submit from here
/cfs/milner/scratch/u/user

and **not** from your home directory on /afs

# not here
/afs/pdc.kth.se/home/u/user

#### Performance analysis

- CrayPAT
- Allinea Performance Reports

### Debugging

- DDT
- TotalView
- Cray ATP
- gdb

# How to get help

# PDC support

- Many questions can be answered by reading the web documentation: https://www.pdc.kth.se/support
- Preferably contact PDC support by email: support@pdc.kth.se
- Or by phone: +46 (0)8 790 7800
- You can also make an appointment to come and visit.
- Your email support request will be tracked you get a ticket number.
- For follow-ups/replies always include the ticket number they look like this: [SNIC support #12345]

# How to report problems

- Do not report new problems by replying to old/unrelated tickets.
- Split unrelated problems into separate email requests.
- Use a descriptive subject in your email (unhelpful subject line: "problem").
- Give your PDC user name.
- Be as specific as possible.
- For problems with scripts/jobs, give an example. Either send the example or make it accessible to PDC support.
- Make the problem example as small/short as possible.
- Provide all necessary information to reproduce the problem.
- If you want the PDC support to inspect some files, make sure that the files are readable.
- Do not assume that PDC support personnel have admin rights to see all your files or change permissions.

#### That's all folks - enjoy the summer school!

Slideshow created using **remark**.